## 管理平台

### 操作指南手册 (学员端)

国建职业技能培训网 GUOJIAN VOCATIONAL SKILLS TRAINING NETWORK

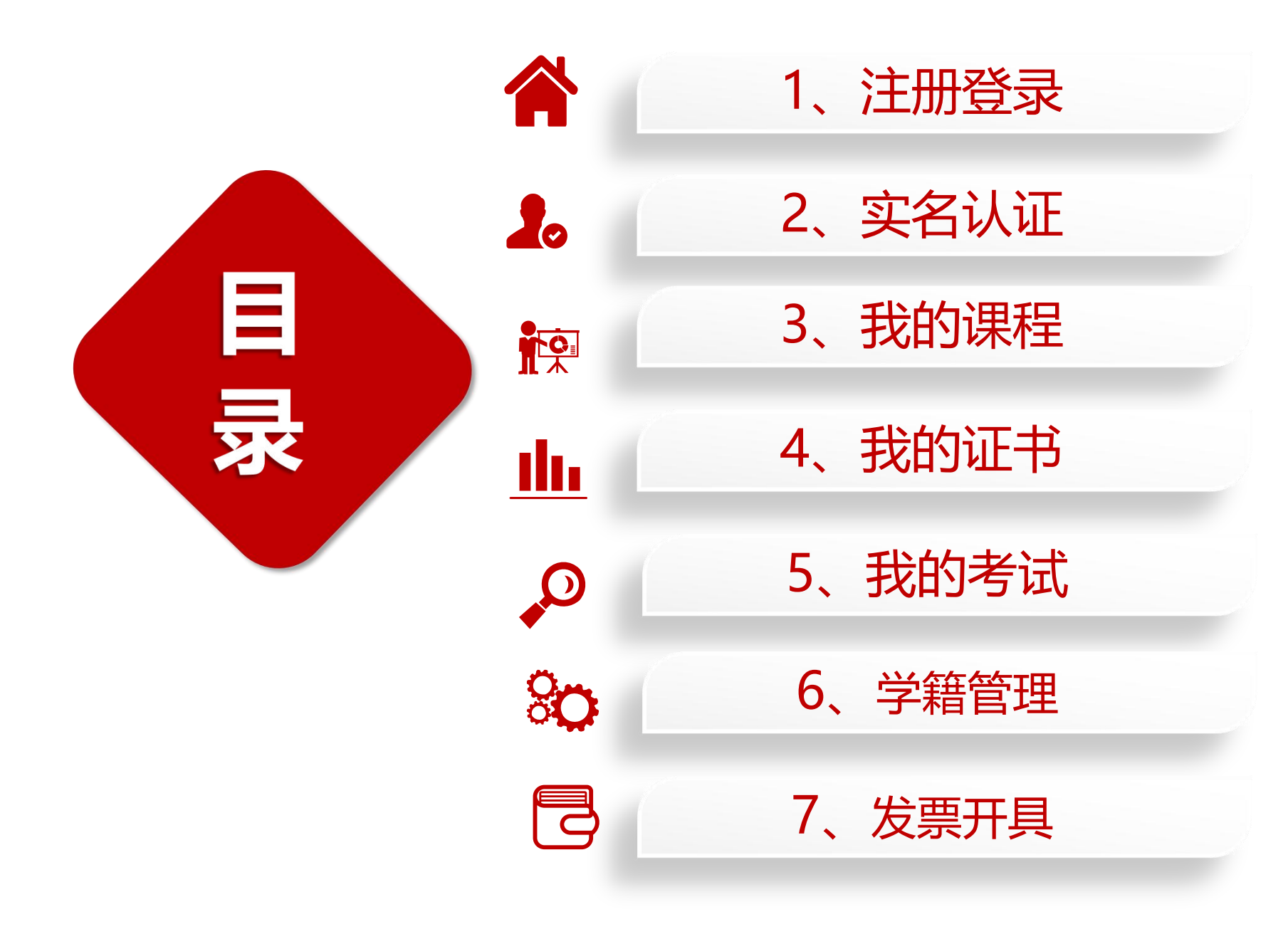

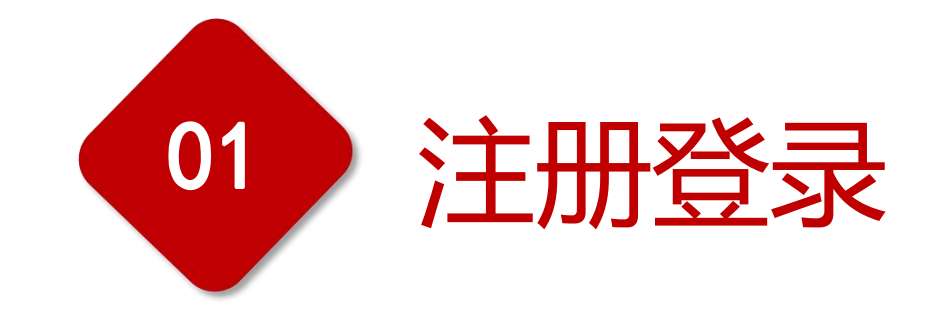

## 电脑端注册登录方式

1, 登录"国建职业技能培训网"

https://www.jnrd.org.cn/

2,在首页点击【学员】—【快捷登录】,进入 注册(登录)页面,先注册后登录。

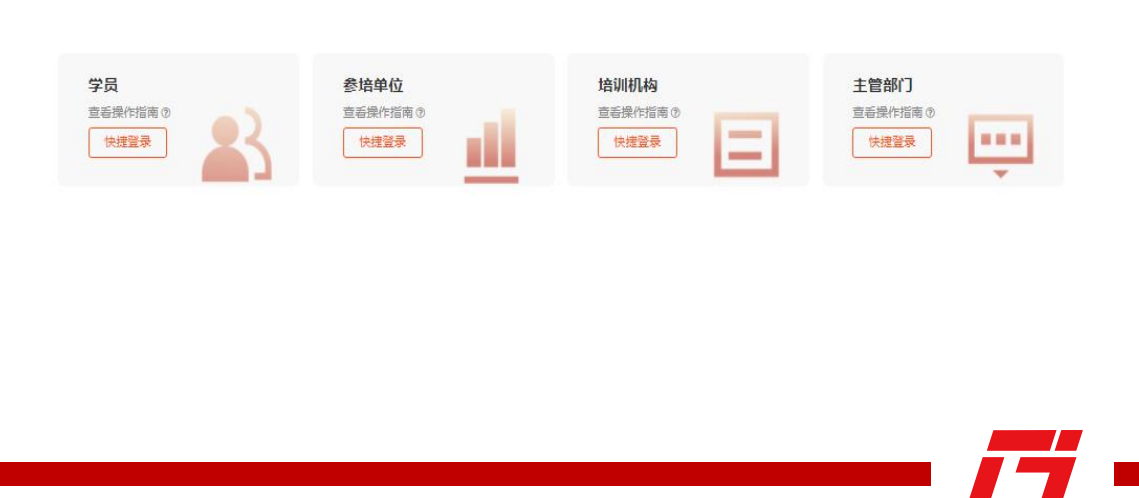

注意: 首次登录平台需用身份证号+密码登录, 绑定手机号码后,后续可用身份证号登录。 如忘记登录密码,可点击【忘记密码】通过手 机号和验证码重置。

| 学员注册        | 参培单位         | 培训机构  | _ |        |          |      |          |
|-------------|--------------|-------|---|--------|----------|------|----------|
|             |              |       |   | 学员登录   | 参培单位     | 培训机构 | 主管部门     |
| A 请填写学员真实姓: | 名"           |       |   |        |          |      |          |
| 唐] 请填写学员身份证 | d<br>1       |       |   | P、请填写学 | 员账号/身份证号 | 1    |          |
| □ 请填写学员手机号  |              |       |   | 后 请填写密 | B        |      |          |
| ⊘ 请填写短信验证码  | 2            | 获取验证码 |   |        |          |      | 忘记密码?    |
| 前 请设置密码(数字) | / 字母 / 组合 )* |       |   |        | 登        | 录    |          |
| 前 请再次输入密码。  |              |       |   |        |          | 还没有  | 账号? 立即注册 |

已阅读并同意《用户服务协议》

注册

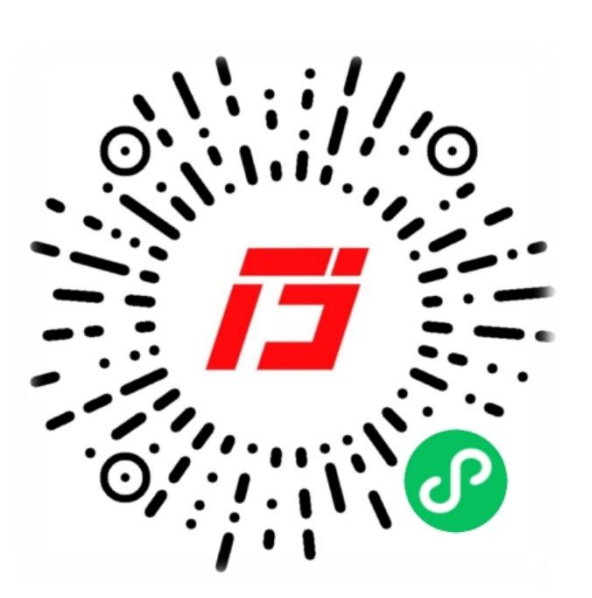

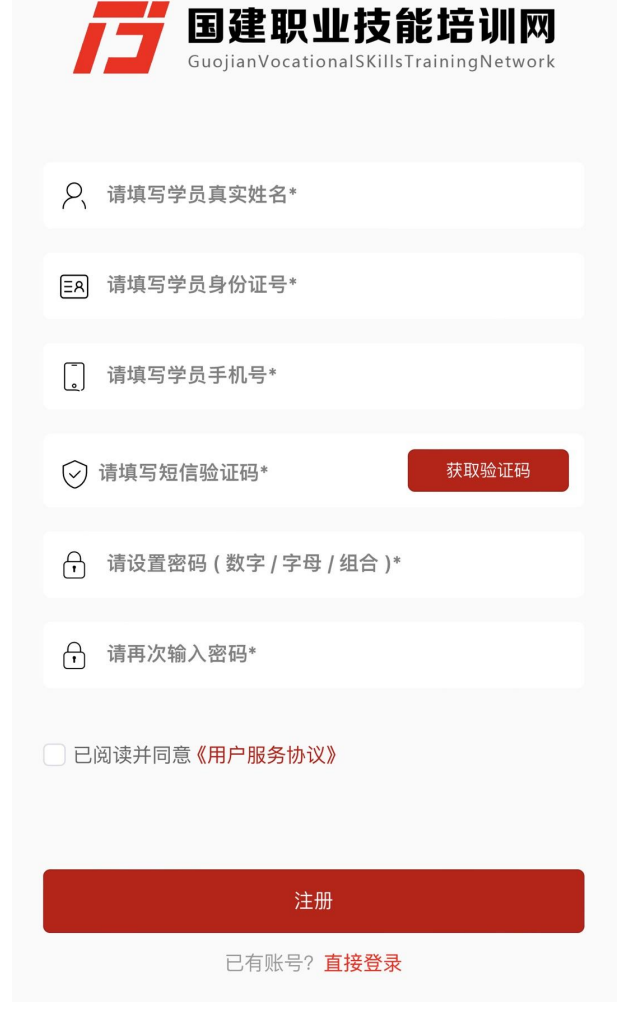

学员注册

••• ()

## 手机端注册登录方式

扫码出现小程序首页后,点击【个人 中心】-【登录/注册】按照要求填写相应 的信息 (如图所示)

1, 输入手机号及身份证等信息。

2, 勾选【同意服务条款】-点击【注册】 即完成注册。(请按照以上步骤操作, 否 则影响正常登录。)

3, 注册完成后, 输入【账号】及【登陆 密码】即可登录后台。

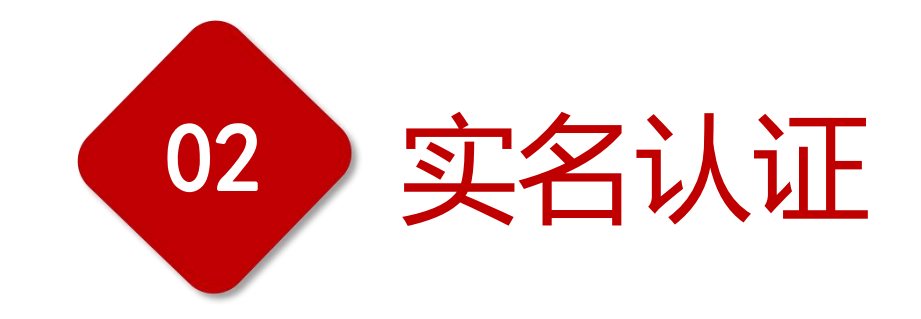

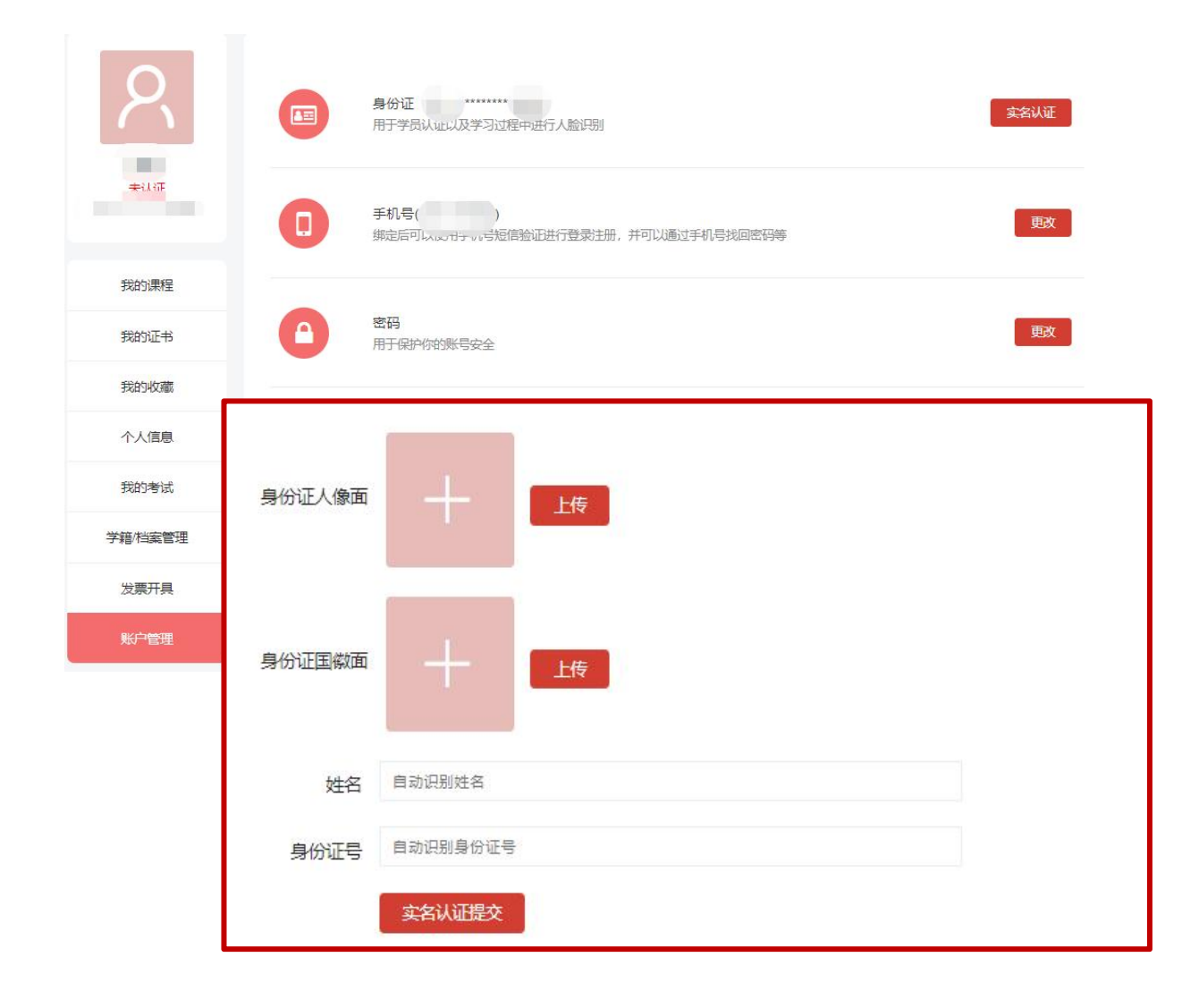

参加培训前需上传身份证照片(正反面), 用于学员实名认证以及学习过程中进行人脸识别。

#### 【操作步骤】

1.点击【账户管理】。

- 2.上传学员身份证照片(正反面)。
- 3.填写【姓名】和【身份证号】。

4.确认认证信息无误后,点击【实名认证提交】。

#### 【操作提醒】

1.需上传本人身份证照片,身份证照片务必原件拍照上传。

2.上传身份证之后根据弹框信息点击确认,如认证信息与身份证 信息不一致则需要返回重新上传。

3.临时身份证以及其他证件,无法作为实名认证的有效依据。 4.需输入正确的本人使用的手机号,否则将因手机号不一致无法正 常学习。

5.平台要求手机号码唯一性,一个手机号仅支持一个。

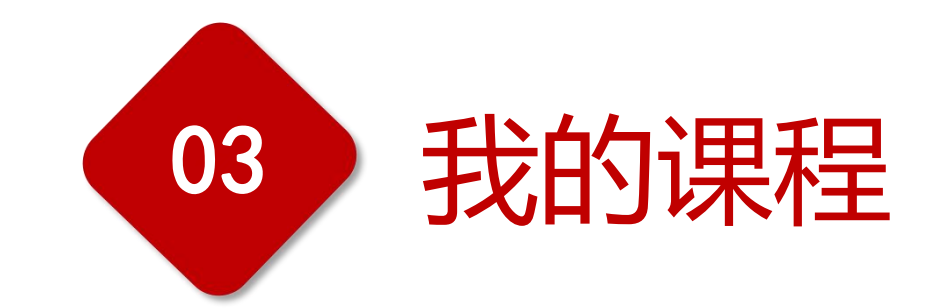

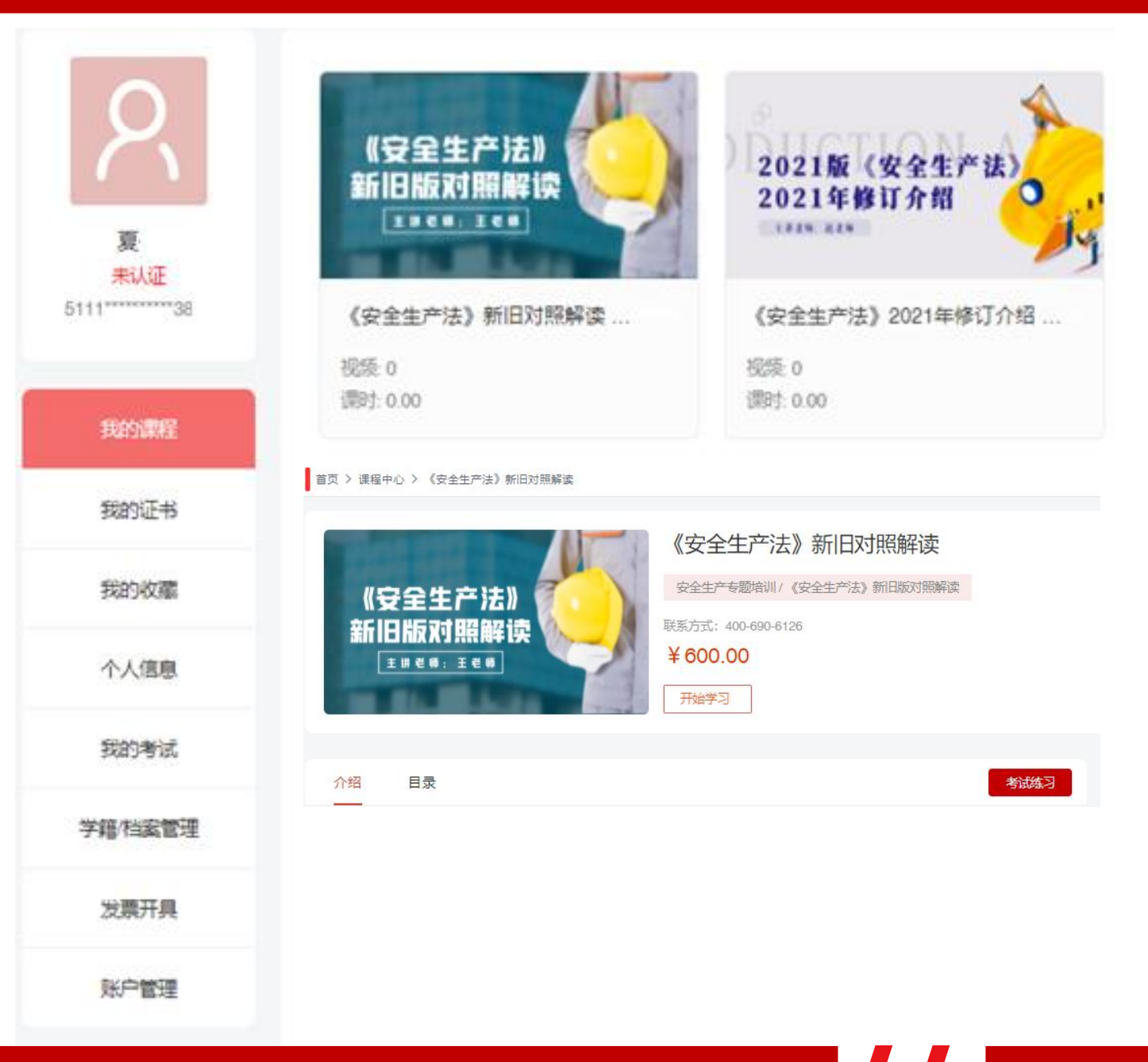

### 电脑端课程学习方法:

点击【我的课程】即可进入课程学习界面,

需要注意:到开班时间才可查看到发布的课程任务。

#### 【操作提醒】

1.点播课程的学习需由学员本人完成,点播视频可回看但不能 拖动。

2.学习课程过程中,不允许同时打开多个浏览器同时观看课程。

3.学员学习过程中需完成随机刷脸及随机断点确认等验证。

4.电脑端学习,电脑需要安装摄像头,否则无法人脸识别。 5.每章节显示已学完状态即完成学习,否则无法完成考试, 记录有效课时。

6.可任意章节开始学习,请学员注意学习章节顺序不要遗漏, 以免影响课时记录。

#### 北京市海淀区国建教育培训中心

|       |      | 个人中心                                  | ••• | ( |
|-------|------|---------------------------------------|-----|---|
|       | M    | 辰认证]<br><del>《号</del> : 1101********* |     |   |
|       | 我的课程 |                                       |     | > |
| Q     | 我的证书 |                                       |     | > |
|       | 我的收藏 |                                       |     | > |
| 8     | 个人信息 |                                       |     | > |
| ್ವಿವಾ | 我的考试 |                                       |     | > |
| ¥     | 下载管理 |                                       |     | > |
| 4     | 学籍管理 |                                       |     | > |
| I     | 开票工具 |                                       |     | > |
| රා    | 账户管理 |                                       |     | > |
|       |      |                                       |     |   |

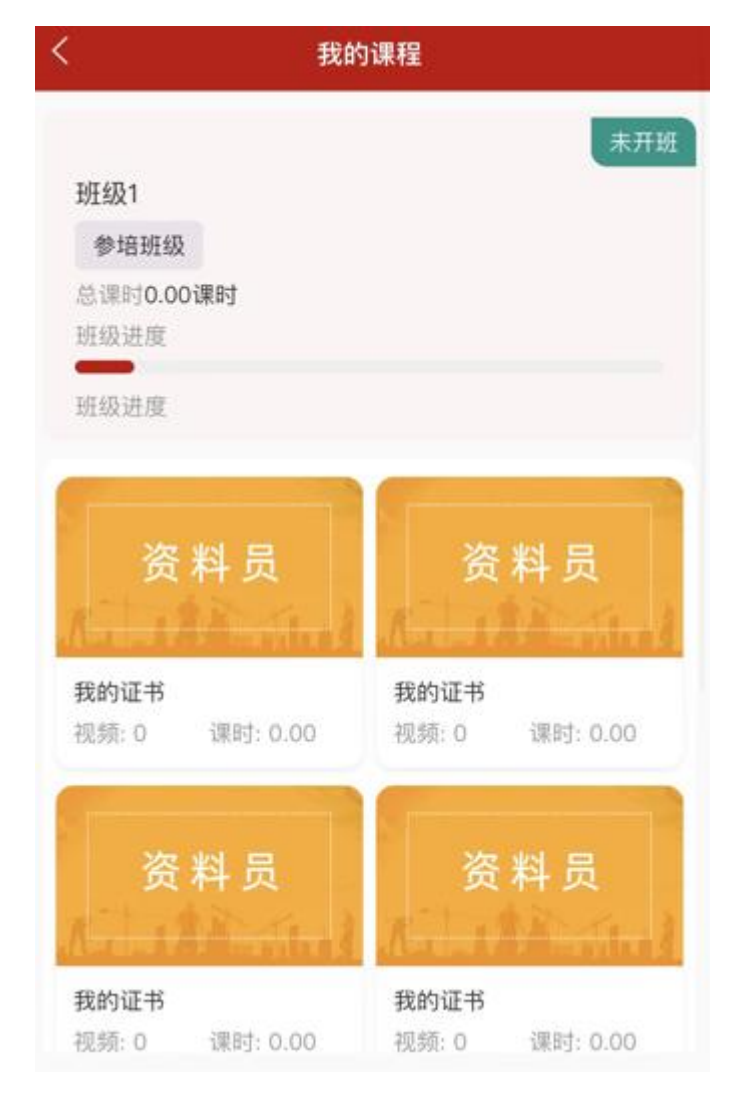

#### 手机端课程学习方法:

点击【个人中心】-【我的课程】即可进入学习界面,点击机构 发布的课程任务进行学习即可。

#### 【操作提醒】

1. 点播课程的学习需由学员本人完成,点播视频可回看但不能拖动。

2.学员学习过程中需完成随机刷脸及随机断点确认验证。

- 3. 每章节显示已学完状态即完成学习,如有章节显示未完成, 请学员继续完成学习,系统会继续统计完成课时。
- 4.可任意章节开始学习,请学员注意学习章节顺序不要遗漏,以 免影响课时记录。

京ICP备: 2022018160号-

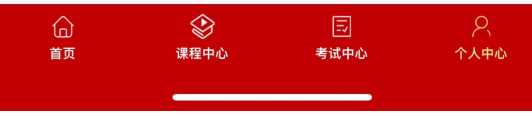

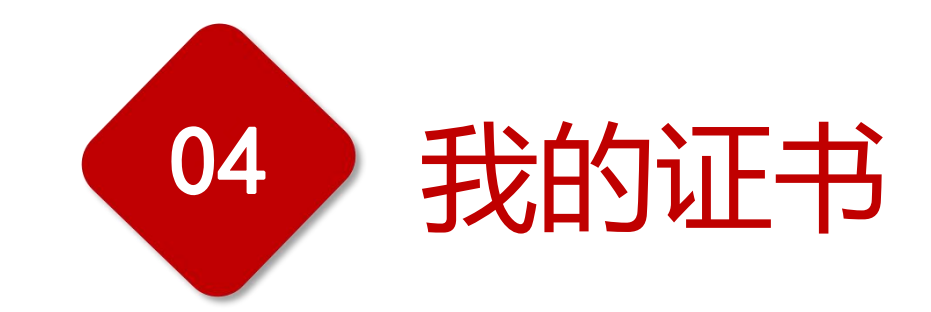

账户管理

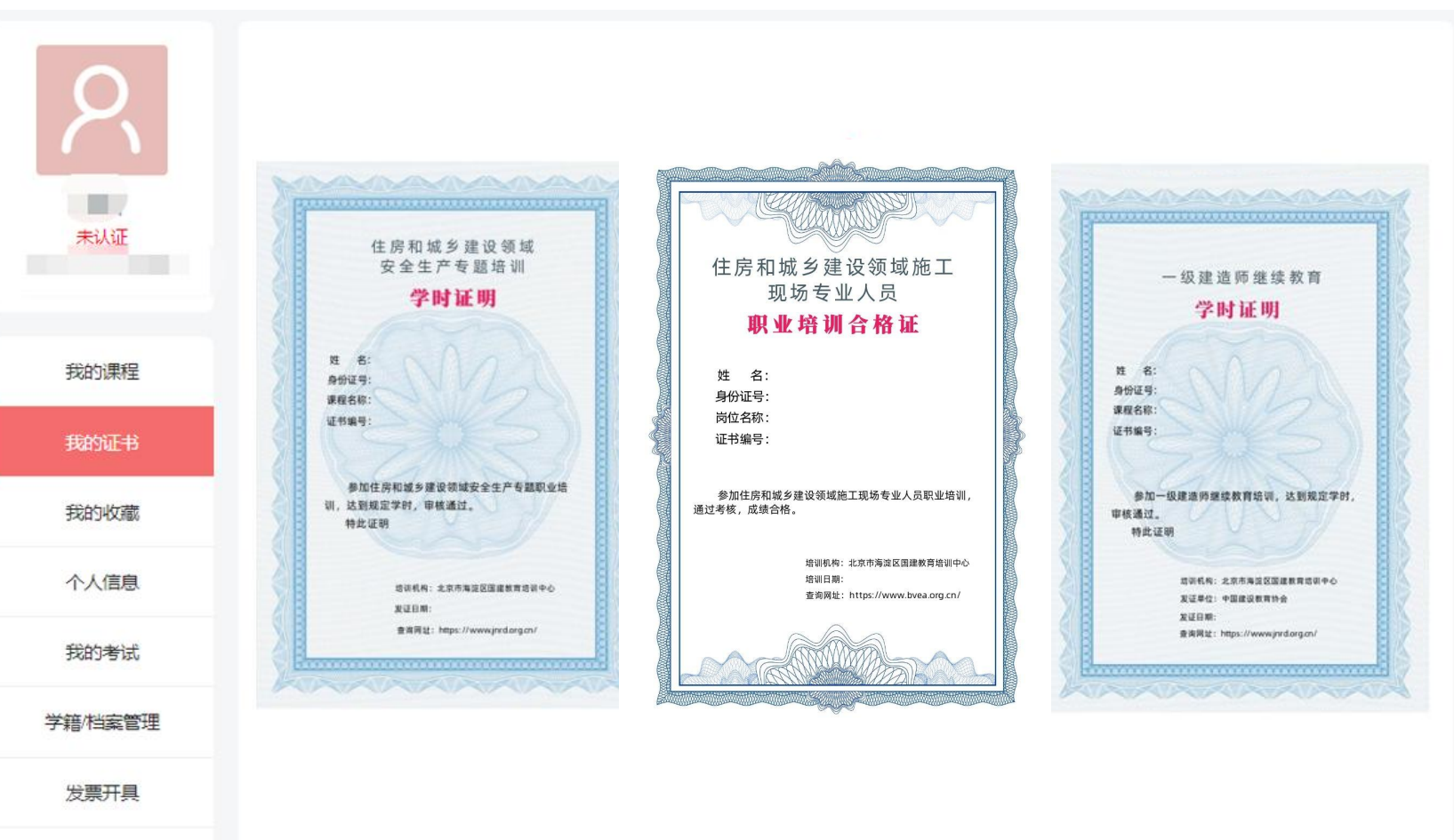

#### 电脑端/移动端查看方法:

点击【个人中心】--【我的证书】查看。

#### 证书说明:

参训学员完成培训课程学习后,颁发相应电子 版学时证明,仅作为参加该项培训完成课程学时的 有效凭证。

该证明可在国建职业技能培训网, 官网地址: https://www.jnrd.org.cn/ "查询中心"栏中 "证书查询"处进行查询。

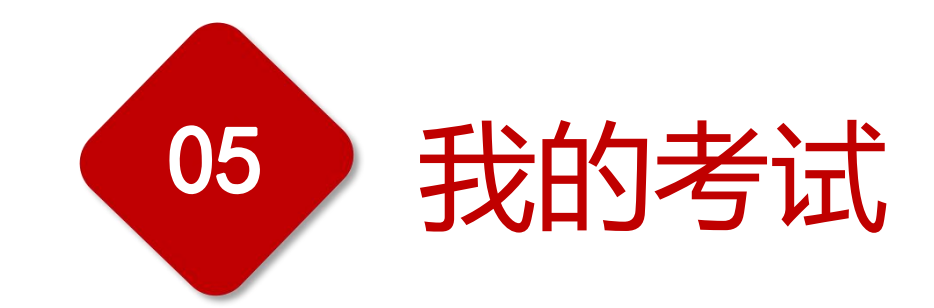

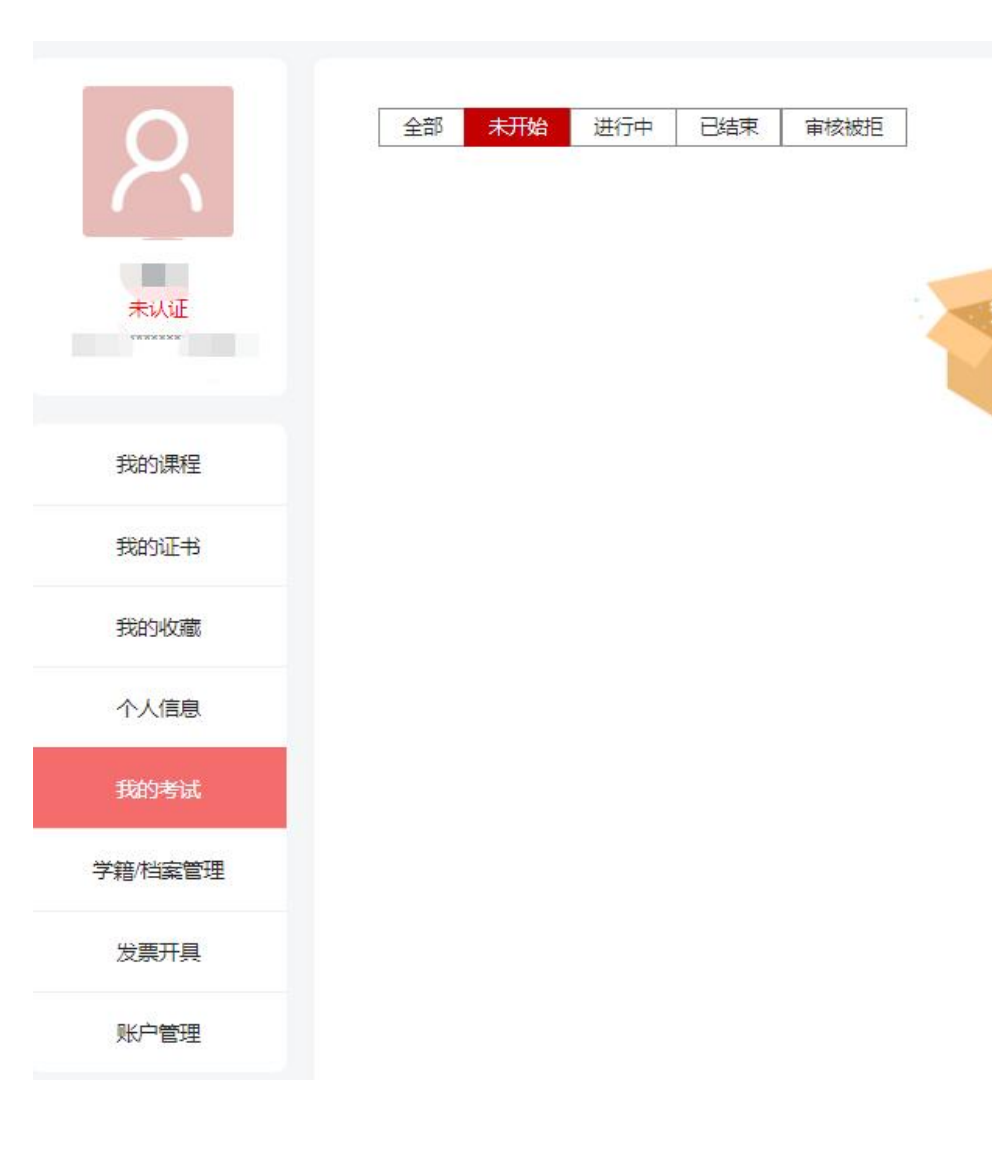

每门课程学完全部课时,并且通过在线考试并且考试合格,即为本门课程学习完成。

#### 【操作步骤】

#### 电脑端考试步骤

1.点击课程章节后学习完成后,点击【我的考试】。
2.开始答题前,需先进行人脸识别,通过人脸识别,并进入考试页面。

3.点击【提交】,查看成绩。4.点击【再考一次】,可以重新考试,以最高分值为最终成绩。

#### 手机端考试步骤

点击【个人中心】--【我的考试】即可开始考试答题。

#### 【操作提醒】

1.课程章节需全部完成学习才可在线考试,否则无法考试。

2.系统会自动取最高成绩作为最终考试成绩。

3.成绩合格(60分)即为课程学习完成,课时记录为有效课时。

#### 400-690-6126

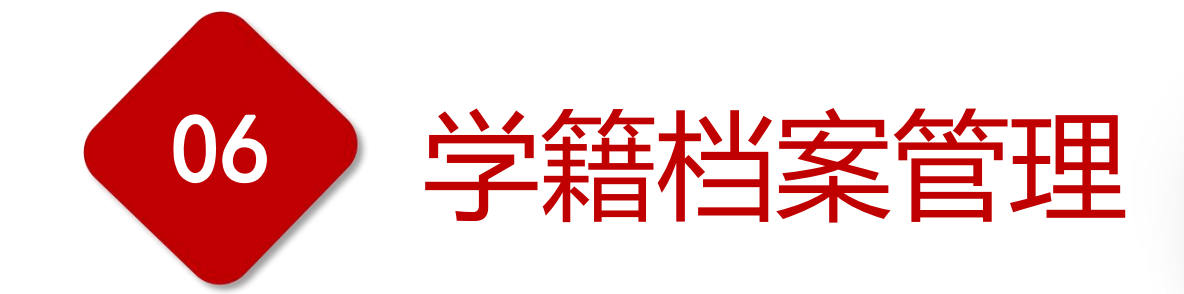

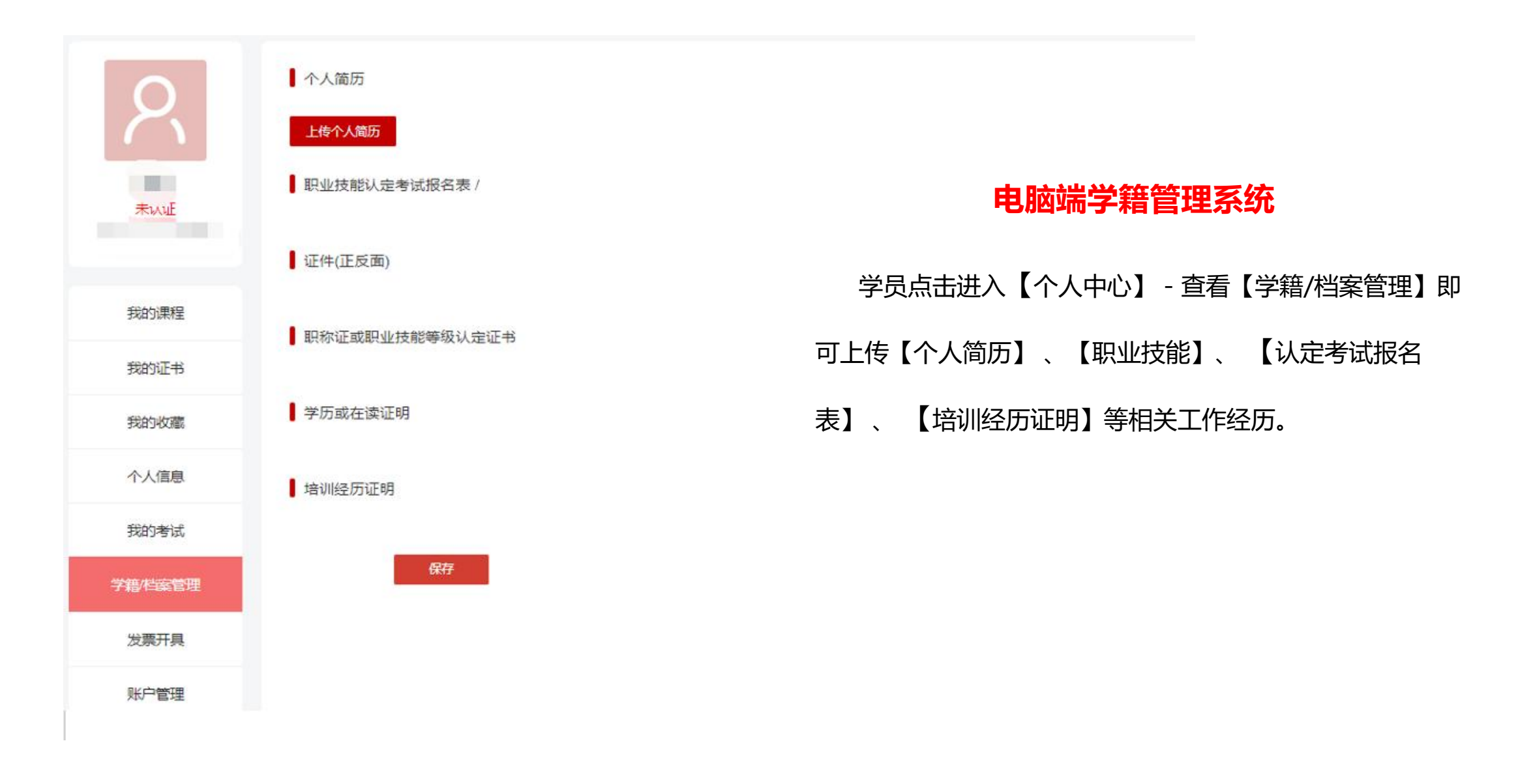

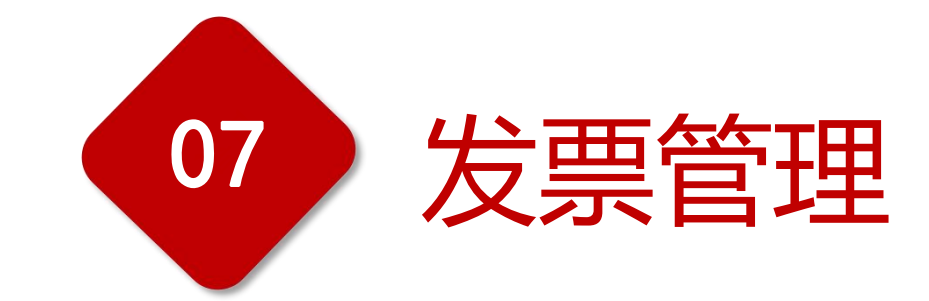

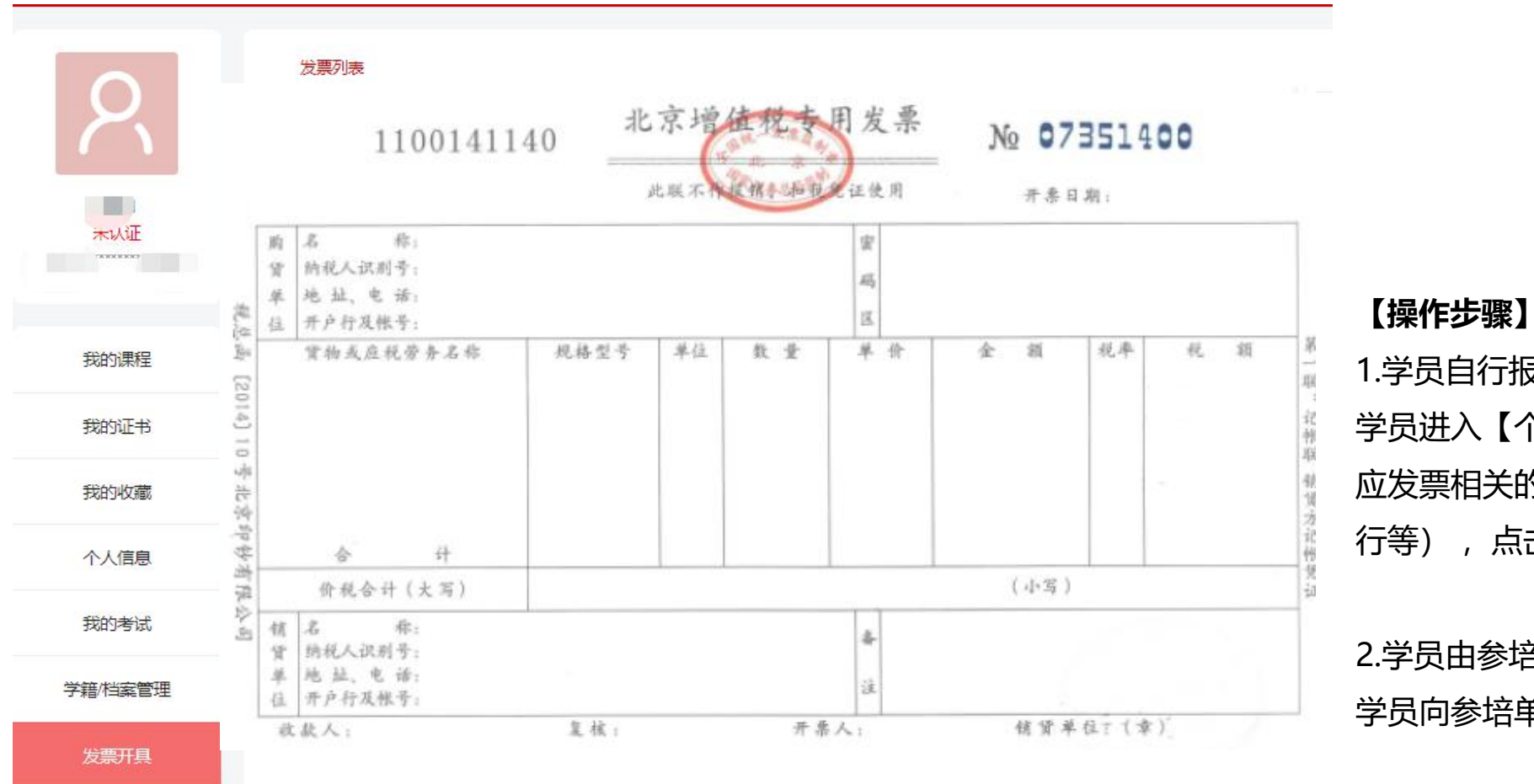

#### 电脑端/手机端发票开具办法

1.学员自行报名学习:

学员进入【个人中心】-- 点击【发票开具】并填写相 应发票相关的信息(纳税人识别号、电话号码、开户 行等),点击【生成】即可获取发票。

2.学员由参培单位/机构报名学习: 学员向参培单位/机构申请相应发票。

账户管理

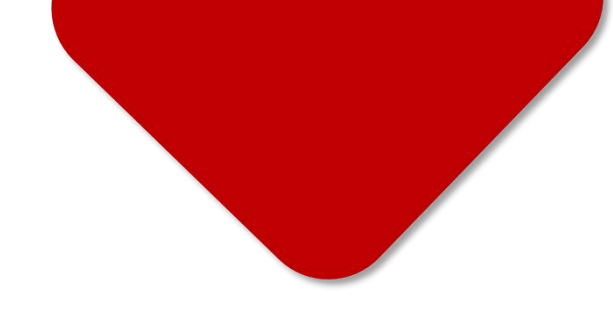

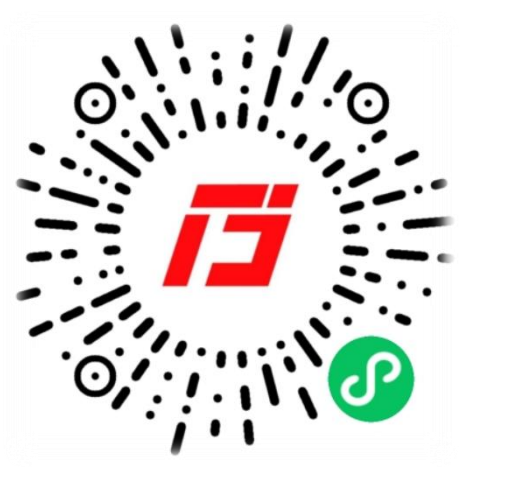

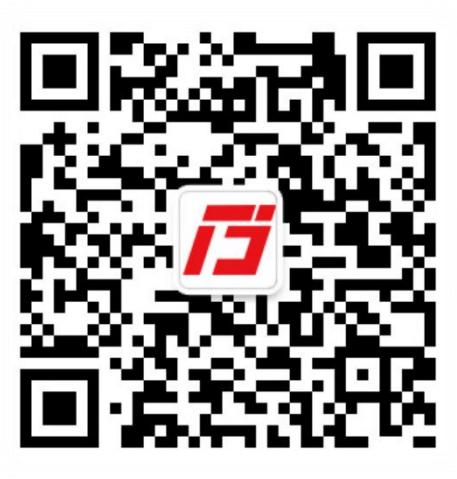

400-690-6126 (周一至周五 09:00 - 18:00) 国建职业技能培训网 GUOJIAN VOCATIONAL SKILLS TRAINING NETWORK